## Szakdolgozat feltöltési útmutató

1. Amennyiben a szakdolgozati sor *Feltöltés* állapotban van, a *Szakdolgozat feltöltése* gombbal megkezdhető a szakdolgozat feltöltése.

| Szakdolgozat Új jelentkezés indítász             |                                             |              |                                  |         |  |
|--------------------------------------------------|---------------------------------------------|--------------|----------------------------------|---------|--|
| A termékminőség optimalizálása                   |                                             |              | Cím és témavázlat szerkesztése > |         |  |
| elentkezés elfogadva 🗸<br>1024. október 7. 10:16 | Szakdolgozatírás 🗸<br>2024. október 7. 0:00 | Befogadva 🗸  | Feltöltés                        | Bírálat |  |
|                                                  | Jelentkezés konzultációra                   | Üzenetküldés |                                  |         |  |

2. A *Titkosítás* felugró ablak jelenik meg először.

A feltöltés előtt szükséges nyilatkozni a szakdolgozat titkosságáról (TVSZ 59. és 60.§).

| Nyilatkozat szakdolgozat t | titkosságáról |   |        |        |
|----------------------------|---------------|---|--------|--------|
| Nem titkos                 |               |   |        |        |
| O Titkos                   |               |   |        |        |
|                            |               |   |        |        |
|                            |               | v | /issza | Tovább |

- A titkosítási nyilatkozat elfogadását követően érhető el a Szakdolgozat feltöltése felugró ablak. A csillaggal jelölt sorok kitöltése kötelező.
  A Szakdolgozat soron PDF formátumban tölthető fel az elkészített szakdolgozat.
- 4. Kötelező Plágium (eredetiség) nyilatkozat feltöltésének lehetőségei:
- a szakdolgozattal összefűzve egy pdf dokumentumban
- pdf formátumban az *Eredetiségi nyilatkozat feltöltése* funkció használatával
- Szakdolgozat melléklet sorra tölthető fel

<u>A kitöltendő nyilatkozatot a **diplomadolgozat készítési útmutató** 7. sz. melléklete, míg **szakdolgozat készítési útmutató** 5. számú melléklete tartalmazza.</u>

| Szakdolgozat feltöltése<br>A csilaggal jelöt tolyamatok kötelezők. | •            | Eredetiségi nyilatkozat feltöltése                                                       |
|--------------------------------------------------------------------|--------------|------------------------------------------------------------------------------------------|
| Vigleges cin *                                                     | >            | A feltöltött fájlok 2025. április 25. 23:59-ig módosíthatóak.<br>Eredetiségi nyilatkozat |
| Egyéb adatok *                                                     | >            | A feltölteni kívánt fájl kíválaszható, vagy ide lehet húzni                              |
| Eredetiolgi nyllatkozat                                            | >            | Fájl feltőltése                                                                          |
| Portfölid                                                          | >            |                                                                                          |
| Szakdolgozat                                                       | >            | Megengedett kiterjesztések és méretkorlátok                                              |
| Szakdolgozat kivonat1                                              | >            |                                                                                          |
|                                                                    | Vissza Kińsz | Vissza Mentés                                                                            |

**5.** A *Kész* gombra kattintva a kitöltött adatok mentésre kerülnek, a sikeres feltöltésről visszajelző üzenet látható:

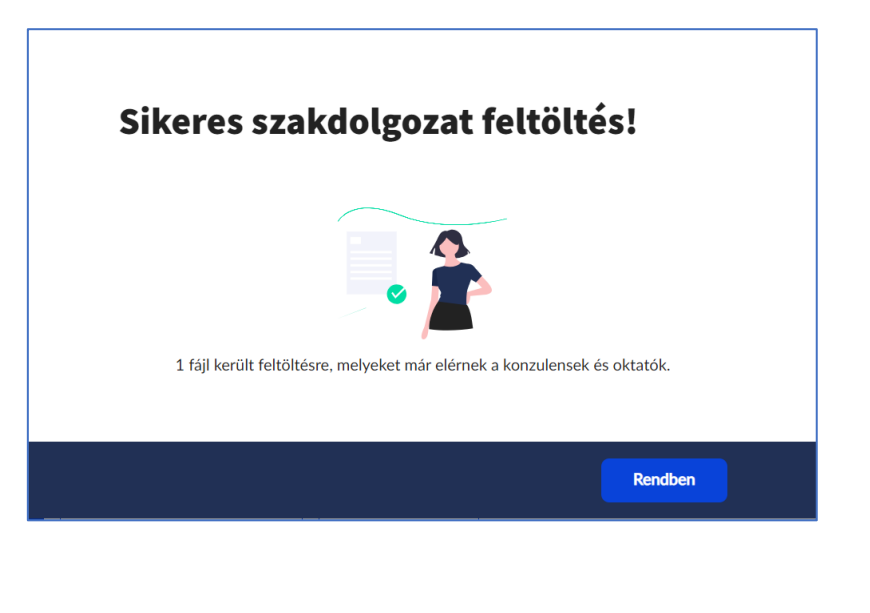

6. A szakdolgozat sikeres feltöltését (a feltöltött szakdolgozat dokumentum látható a szakdolgozati soron) követően a szakdolgozati sor *Bírálat* állapotba lép, láthatóvá válik a szakdolgozathoz kijelölt bíráló oktató(k) számára. Ezután, amikor egy bíráló oktató által bírálat kerül feltöltésre, a sor *Elbírálva* állapotba kerül.

| A termékminőség optimalizálása                  |                                             |                                               |                                                | Cím és témavázlat szerkesztése >                    |  |  |
|-------------------------------------------------|---------------------------------------------|-----------------------------------------------|------------------------------------------------|-----------------------------------------------------|--|--|
| elentkezés elfogadva 🗸<br>024. október 7. 10:16 | Szakdolgozatírás 🗸<br>2024. október 7. 0:00 | Befogadva 🗸                                   | Feltöltés                                      | Elbírálva 🗸                                         |  |  |
|                                                 |                                             | Adatok megtekintése                           | Összes bírálat letöltése                       | Üzenetküldés<br>Neptun oktatóknak és<br>birálóknak. |  |  |
| Abrecht Panna Szakdrolgozat                     |                                             | Egyéb műveletek:<br>Ugrás a közösségi térre > | Adatok nyomtatása > Időszak                    | adatai > Konzultáció adatok >                       |  |  |
| szakdolgozat témavá:                            | zlat.pdf 35 кв                              | Téma                                          | A termékminőség optimalizálása                 |                                                     |  |  |
| Letöltés                                        |                                             | Egyedi téma                                   | Nem                                            |                                                     |  |  |
|                                                 |                                             | Cím                                           | A termékminőség optimalizálása                 |                                                     |  |  |
|                                                 |                                             | Végleges cím                                  | Végleges cím                                   |                                                     |  |  |
|                                                 |                                             | Oktatók                                       | Dr. Bessenyei István György<br>Belső konzulens |                                                     |  |  |

 Elbírálva állapotban a felületen a bírálók, vagy konzulensek adatai, illetve bírálatuk, adott eredményeik jelennek meg. Az Összes bírálat letöltése letölthető a bíráló oktató által feltöltött bírálat.